臺北市立敦化國民中學 113 學年度新生暑期行事曆

親愛的同學:

竭誠歡迎你成為敦中的一份子,預祝在未來的三年能有充實愉快的 學習生活。

暑期新生重要事項日程如下表之規畫,最新資訊將持續公佈於學校 網站首頁「最新公告」與「新生專區」,歡迎點閱(右側 QR code)。若有 疑問,歡迎洽詢各處室。

歡迎大家新學期進入敦中校園,開啟學習的新篇章!

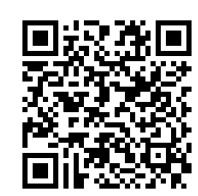

敦化國中 敬啟 113.07.01.

一、新生暑期重要行事:

| 日期                         | 時間    | 重要行事      | 備註                         | 洽詢電話     |
|----------------------------|-------|-----------|----------------------------|----------|
|                            |       |           | 1. 新生編班及導師抽籤公開作業,結果將公      | 教務處      |
|                            | 10:00 | 編班及新生導師   | 告於校網暨新生專區,請自行查閱。           | 87717890 |
| 7/31(三)                    | ~     | 抽籤        | 2. 編班作業採實體進行,歡迎家長蒞校參       | 分機 222、  |
|                            | 12:00 | (地點:校史室)  | 觀,編班與導師抽籤結果12:00 之後將公告     | 229      |
|                            |       |           | 於校網暨 <b>新生專區</b>           |          |
| ▲7/23(二) ~7/26(五)          |       |           | 請至二代校務行政網站,點選松山區/敦化        |          |
|                            |       |           | 國中/新生點我填寫,輸入帳號密碼後完成        |          |
| 新生二代校務行政資料填寫               |       |           | 資料填寫,以確保新生個資完整無誤。          |          |
|                            |       |           | ▲帳號為學生的身份證字號(如:A123456789) |          |
| https://school.tp.edu.tw/  |       |           | ▲密碼為學生民國年出生年月日7碼(如:民國 100年 |          |
| (請使用 Google Chrome 瀏覽器,以電腦 |       |           | 9月9日請輸入1000909)。           |          |
| 操作輸入,才能顯示完整畫面)             |       |           | ▲填寫方法請參閱本通知單背面說明。          |          |
| 8/16                       | 8∶00∼ | 制服、運動服    | 1. 學生制服、運動服、書包、提袋相關資訊      | 合作社      |
| (五)                        | 14:30 | 套量與訂購     | 公告於校網暨 <b>新生專區</b> ,可先參閱。  | 87717890 |
|                            |       |           | 2. 當天依照正式班級之梯次進行現場套量、      | 分機 255、  |
|                            |       |           | 領取、現金繳費,請自行攜帶環保袋。          | 225      |
| 8/26(-)                    | 7:30  | 新生始業輔導    | 詳見新生始業輔導實施計畫               | 學務處      |
|                            | 到校~   | (至正式班級報到) | (新生專區網頁可下載說明)              | 87717890 |
| 8/27(二)                    | 12:05 |           | ▲如有請假請提早電話聯繫               | 分機 231   |
| 8/30                       | 7:30~ | 註冊、開學     | 依註冊須知規定                    |          |
| (五)                        | 16:00 |           | (新生專區網頁可下載說明)              |          |

二、新生就學補助及家長會費減免申請:請洽相關單位辦理(申請表請在新生專區網頁下載)

 安心就學補助申請: <u>7/1~7/31</u>
 學生持有低收入戶、中低收入證明、領有身心障礙證明、軍公教遺族、家庭經濟困難者等因素 欲新申請安心就學補助新生,請提供①填寫完之申請書、②戶口名簿與③相關證明資料(有效期 限為113年12月31日)掃描或拍照電子檔,親自繳交或寄至 <u>教務處註冊組</u>E-mail: <u>reg@thjh. tp. edu. tw</u>,申請學生相關學雜費減免或補助。

2. 家長會費減免申請: 7/1~7/31 凡本校學生,如同一戶內有同胞兄弟、姊妹二名以上就讀本校時,只需繳交1份家長會費,請 提供①詳細填寫之申請書②戶口名簿,親自繳交或掃描成電子檔, E-mail 至 總務處出納組:cashier05204@thjh. tp. edu. tw。(以高年級或年長者減免為原則)

 原住民就學補助申請: <u>7/1~7/31</u> 請提供戶口名簿或戶籍謄本可茲證明原住民身分等之證件,親自繳交或掃描或拍照之電子檔, 寄至教務處註冊組 E-mail: reg@thjh.tp.edu.tw。

三、113 學年度七年級教科圖書選用版本:國語文-翰林版;英語文-翰林佳音版;數學-康軒版; 社會-康軒版;自然科學-康軒版;健康與體育-康軒版;藝術與人文-康軒版;綜合活動-康軒 版;資訊科技-康軒版;本土語-真平版。

新生專區網頁

## 新生校務行政系統資料填寫說明

- ◆ 校務行政系統網址 <u>https://school.tp.edu.tw</u>
  (請使用 Google Chrome 瀏覽器,以電腦操作輸入,才能顯示完整畫面)
- ◆ 填寫日期:113年7月23日起至7月26日止

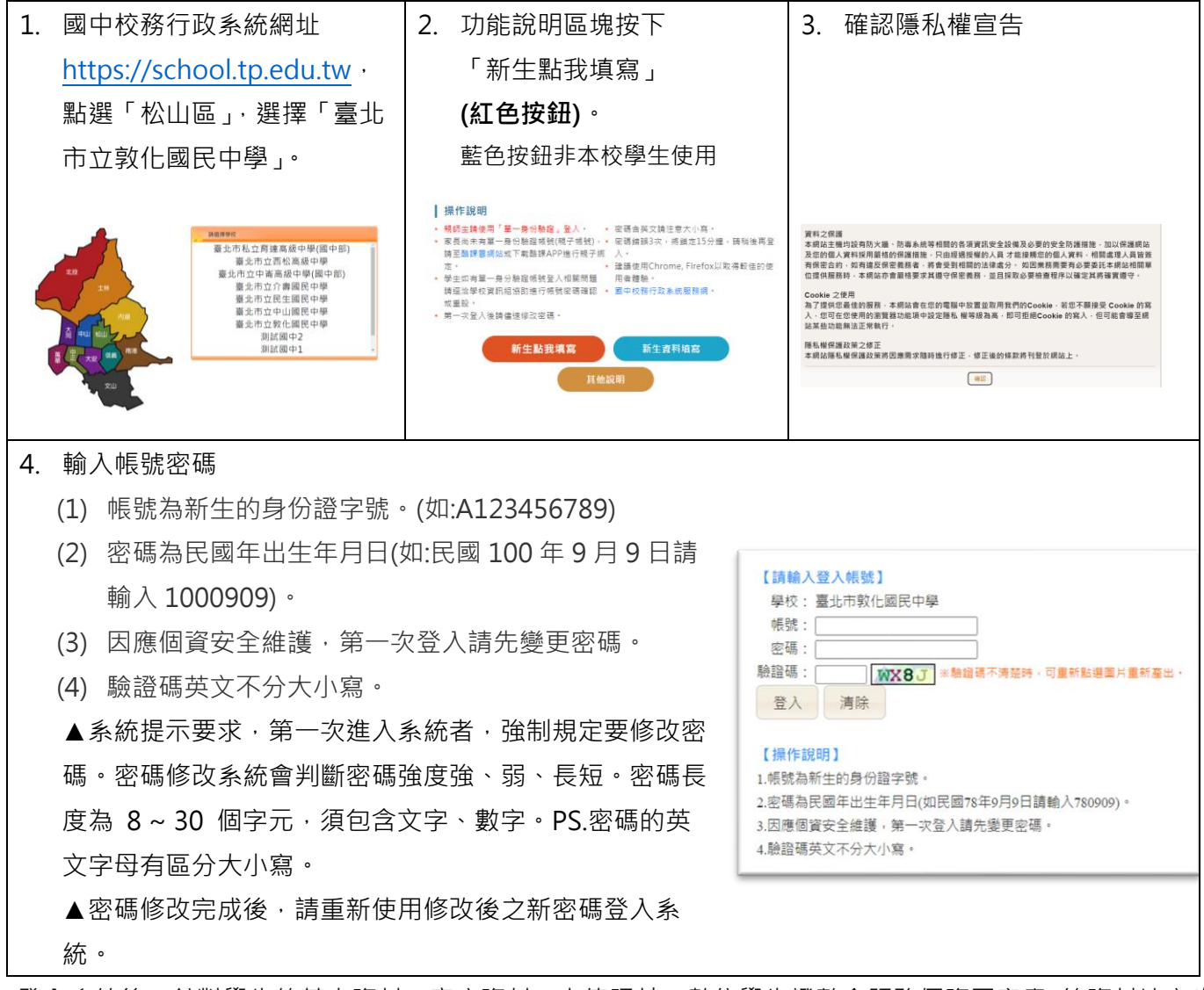

5. 登入系統後,針對學生的基本資料、家庭資料、上傳照片、數位學生證整合服務個資同意書 等資料填寫(修改),不需要列印報到單(自行保留即可)基本資料新生平台系統將基本資料帶入,如資料有誤,請修改,修改完畢按下「存檔」。

【基本資料、家庭資料】新生平台資料將料帶入,如資料有誤,請修改,修改完畢按下「存檔」。注意~監護人欄位資料,每個欄位皆需完整填寫完畢。

【上傳照片】該部份如已經透過新生平台系統上傳照片者,校務行政系統介接資料若成功,該區塊會顯示照 片資訊。如透過電子郵件信箱繳交,已收到學校確認回信,雖暫時無法顯示,可再次上傳或忽略。如未繳交 過電子檔或系統中無法呈現,則請務必重新上傳照片。本步驟中,請務必勾選「本人已確認照片及姓名清晰 無誤,且知悉欲變更照片或姓名需自付工本費重製學生證」,才算完成。正式製作學生證之前,仍會請學生 本人確認照片、姓名。

PS.照片如果無法上傳系統存檔,請電洽教務處註冊組 87717890#222、229。

【數位學生證整合服務個資同意書】本項目一定要填寫,同意書自行保留,了解條文內容即可,無需繳交紙本。